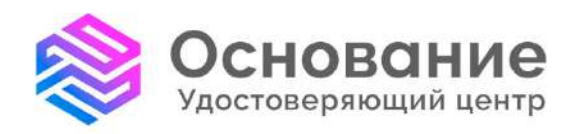

# ПАМЯТКА

## Как прекратить действие сертификата издатель: УЦ «Основание» (АО «Аналитический Центр»)

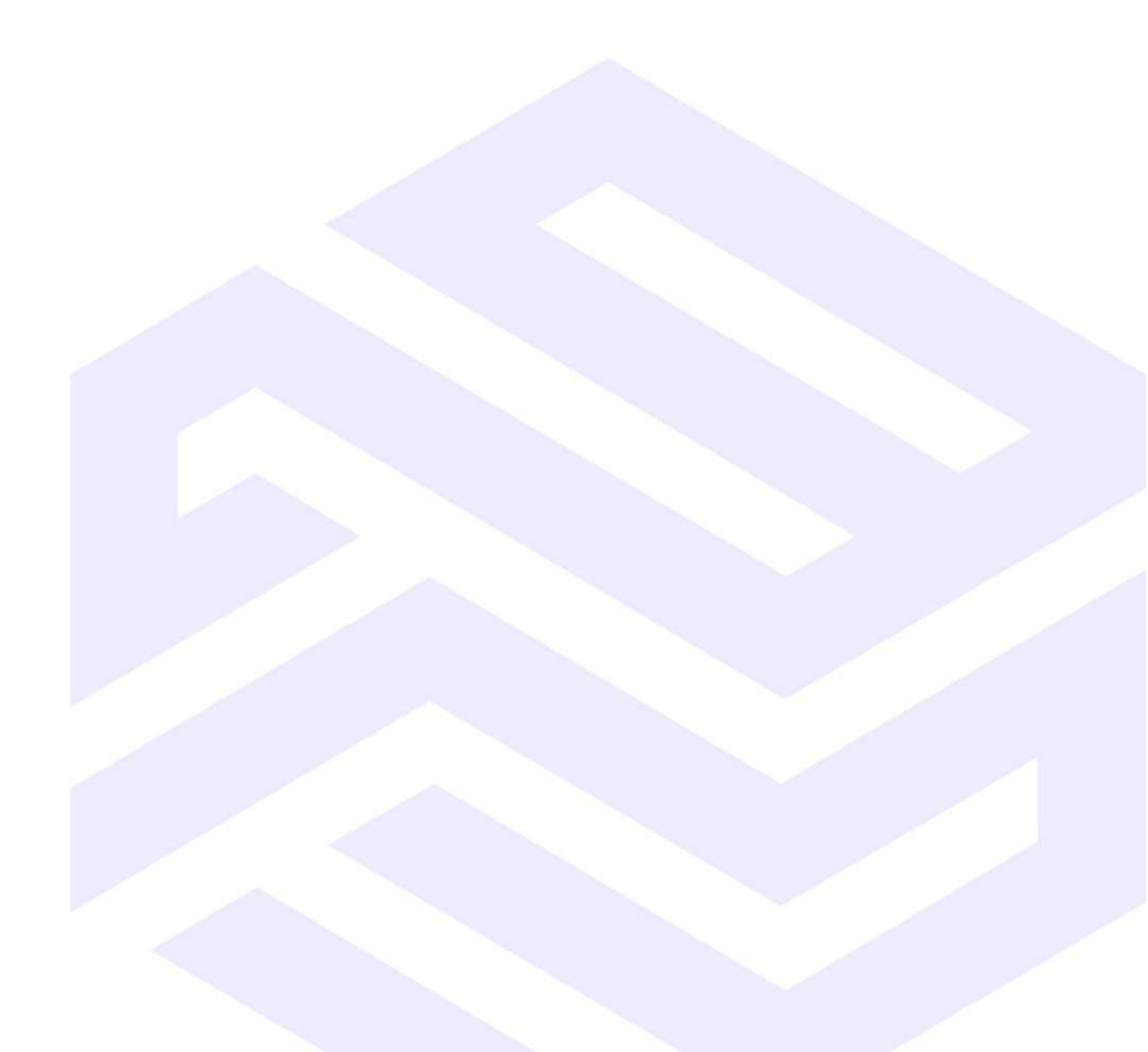

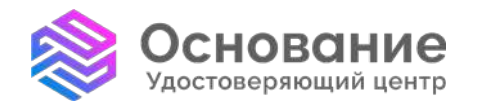

**Удостоверяющий центр «Основание»** АО «Аналитический Центр» Надежная Цифровая система идентификации и аутентификации для бизнеса и граждан РФ

8 800 101-41-40 info@uc-osnovanie.ru uc-osnovanie.ru iecp.ru

#### Как прекратить действие сертификата

#### издатель: Удостоверяющий центр «Основание» (АО «Аналитический Центр»)

Сертификат прекращает свое действие в результате предоставления владельцем сертификата заявления на отзыв. Подать заявление возможно с одним из двух возможных способов:

- в электронном виде через личный кабинет государственных услуг;
- напрямую в УЦ «Основание».

#### Подача заявления с помощью портала государственных услуг

Заявление возможно подать онлайн, используя личный кабинет на портале <u>государственных услуг</u>. Для подачи заявления через портал необходимо иметь подтвержденный личный кабинет, плагин и электронную подпись, подключенную к устройству, с которого будет происходить формирование заявления. Подробная инструкция по прекращению действия сертификата доступна по <u>ссылке</u>.

#### Подача заявления напрямую в УЦ «Основание»

Для прекращения действия сертификата необходимо самостоятельно заполнить бланк заявления и направить данный бланк в УЦ «Основание». Подать заявление в УЦ «Основание» возможно в бумажном виде при личном посещении <u>филиала/ОП</u> или отправив заполненное заявление, подписанное действующей электронной подписью, на официальную почту <u>rev@iecp.ru</u>. Для этого вам необходимо выполнить следующие шаги:

#### 1. Заполните бланк Заявления

Заявление по сертификату для физического лица может быть подано от физического лица, ФИО которого внесены в сертификат.

Заполните **бланк заявления** на прекращение действия сертификата физического лица (<u>скачать</u>). С **примерами оформления** можно ознакомиться по <u>ссылке</u>.

Распечатайте и подпишите результат, или подпишите заполненный файл электронной подписью с использованием своего сертификата, применяя сервисы подписания. Примеры: «СКЗИ КриптоПро CSP 5.0-Инструменты КриптоПро (приложение)», «ПО КриптоАРМ» или любой другой доступный вам сервис.

#### Где можно найти информацию о серийном номере вашего сертификата

• Если у вас есть учётная запись на «Госуслугах»: Профиль, Электронная подпись, «Номер сертификата» (Изображение 1);

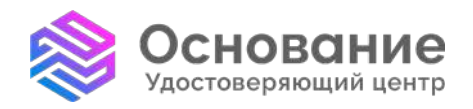

#### Удостоверяющий центр «Основание»

AO «Аналитический Надежная Цифровая система идентификации uc-osnovanie.ru и аутентификации для бизнеса и граждан РФ

8 800 101-41-40 Центр» info@uc-osnovanie.ru iecp.ru

| Профиль 1                                         |   |                            |                                                              |                                                |
|---------------------------------------------------|---|----------------------------|--------------------------------------------------------------|------------------------------------------------|
| Учётная запись                                    |   | Дей <mark>ствующ</mark> ие |                                                              | Недействующие                                  |
| Банковские карты и счета<br>Электронная подпись 2 |   | Сертификат элект           | <b>ронной подписи</b><br>024-04.07.2025                      | Отозвать                                       |
| Документы и данные<br>Безопасность                | 3 | Владелец                   | Означает, что<br>"Аналитический                              | сертификат выдан АО<br>центр" (УЦ "Основание") |
| Биометрия<br>Согласия и доверенности              |   | Выдан<br>Номер сертификата | АО "Аналитический Центр"<br>01DACE1238600140000728А7381D0000 | Серийный номер сертификата                     |
| Цифровой архив                                    |   | Бид                        | Квалифицированный                                            |                                                |
| Связанные аккаунты                                |   | 1                          |                                                              |                                                |

Изображение 1

• В файле сертификата, вкладка Состав — «Серийный номер» (Изображение 2);

| Поле                   | Значение                                                                                                    |  |
|------------------------|----------------------------------------------------------------------------------------------------|--|
| 🛅 Версия               | V3                                                                                                    |  |
| 🗐 Серийный номер       | 6aeada10000000008c6                                                                                                |  |
| Алгоритм подписи       | FOCT P 34.11-2012/34.10-20                                                                                         |  |
| 🛅 Хэш-алгоритм подписи | ГОСТ Р 34.11-2012 256 бит<br>Минцифры России, 77104743<br>8 декабря 2023 г. 16:48:40<br>8 декабря 2038 г. 16:48:40 |  |
| 🛅 Издатель             |                                                                                                    |  |
| 🛒 Действителен с       |                                                                                                    |  |
| 🛄 Действителен по      |                                                                                                    |  |
| 🛅 Субъект              | АО "Аналитический Центр",                                                                                          |  |
|                        |                                                                                                    |  |
|                        |                                                                                                    |  |

Изображение 2

• На бумажном бланке сертификата в строке «Серийный номер».

**Основание** Удостоверяющий центр Удостоверяющий центр «Основание» АО «Аналитический Центр» Надежная Цифровая система идентификации и аутентификации для бизнеса и граждан РФ

8 800 101-41-40 info@uc-osnovanie.ru uc-osnovanie.ru iecp.ru

2. Передайте Заявление в удостоверяющий центр «Основание» (АО «Аналитический Центр»)

Если бланк оформлен в бумажном виде, посетите филиал/обособленное подразделение удостоверяющего центра «Основание» (АО «Аналитический Центр»). Предъявите документ, удостоверяющий личность.

Если бланк оформлен в электронном виде и подписан электронной подписью, отправьте файл на почту rev@iecp.ru или обратитесь в филиал/ОП удостоверяющего центра «Основание» (АО «Аналитический Центр») для передачи файла.

3. В срок, не превышающий 12 часов с момента передачи Заявления, сертификат будет отозван (прекратит срок своего действия).

### Информацию о статусе своего сертификата вы можете получить следующими способами:

1. Путём проверки статуса на портале Госуслуги по <u>ссылке</u>. Для этого в разделе «Выберите проверку» выберите пункт «Проверка сертификата ключа проверки ЭП» (Изображение 3).

| Портал утол                                            | номоченного федерального органа в сфере ислопьзовании злектронной ледписи Вход для аккредитованных УЦ                                                                                                    |
|--------------------------------------------------------|----------------------------------------------------------------------------------------------------|
| Аккредитация - Гол                                     | раной УЦ Ресстри 🗸 Мониторинг УЦ Проверяа ЭП 🖌 Нормативные документы. Контакты                                                                                                    |
| Проверка квал                                          | ифицированной электронной подписи и квалифицированного сертификата                                                                                                    |
| С 01.09.2021 прок<br>Приказом ФСБ Ро<br>кволефицирован | ереи каканфицированных сертификатов ключей проверки ЭП осуществляются в соответствии с новыми требованиями, установаенными<br>сони от 23.01.2021 г., N 31 «О виссении изменений в приказ ФСБ России от 27.12.2011 г. N 795 «Об утверждении Требований к форме<br>ого сертификата ключе проверки электронной подписи» |
| Выберите проверку                                      | Проверка отсоединенной ЭП (CMS)                                                                                                    |
| Проверка отс                                           | Проверка сертификата ключа проверки ЭП<br>Р Проверка присоединенной ЭП                                                                                                    |
| Электронная под<br>сам документ, От                    | у Проверка отсоединенной ЭП (СМS)<br><sup>С</sup> Проверка отсоединенной ЭП по хэшу (СМS)                                                                                                    |
| Данный сервис п<br>Выберите подпис                     | зволяет проверить отсоединенную квалифицированную электронную подпись, выполненную по стандарту СМЗ.<br>анный документ для проверки*:                                                                                                    |
| Выберите файл                                          | OE30P                                                                                                    |

Изображение 3

Загрузите файл сертификата для проверки (1, Изображение 4), введите код, указанный на изображении (2, Изображение 4) и нажмите кнопку «Проверить» (3, Изображение 4).

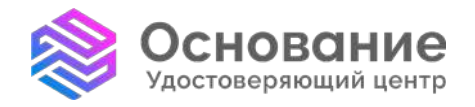

8 800 101-41-40 Центр» info@uc-osnovanie.ru iecp.ru

| С 01.09.2021 пров                                                                        | 1ФИЦИРОВАННОЙ ЭЛЕКТРОННОЙ ПОДПИСИ И КВАЛИФИЦИРОВАННОГО СЕРТИФИКАТА<br>рки квалифицированных сертификатов ключей проверки ЭП осуществляются в соответствии с новыми требованиями, установленными |  |
|------------------------------------------------------------------------------------------|----------------------------------------------------------------------------------------------------|--|
| квалифицирован                                                                           | ани о долгод титут на внеским изменения и прика а се госсий от для долго то то то то то подрядения преобрания форме<br>ого сертификата ключа проверки электронной подписи»                      |  |
| ыберите проверку                                                                         | Проверка сертификата ключа проверки ЭП                                                                                                    |  |
| Проверка ква                                                                             | ифицированного сертификата ключа проверки электронной подписи                                                                                                    |  |
| Данный сервис по                                                                         | зволяет подтвердить, что проверяемый сертификат является действительным квалифицированным сертификатом                                                                                          |  |
| ключа проверки з                                                                         | ектронной подписи, выданным аккредитованным удостоверяющим центром.                                                                                                    |  |
| ключа проверки з<br>Выберите сертиф                                                      | аектронной подписи, выданным аккредитованным удостоверяющим центром.<br>акат для проверки*:                                                                                                    |  |
| ключа проверки з<br>Выберите сертиф<br>Выберите файл                                     | аектронной подписи, выданным аккредитованным удостоверяющим центром.<br>акат для проверки*:<br>ОБЗОР ————————————————————————————————————                                                       |  |
| ключа проверки з<br>Выберите сертиф<br>Выберите файл<br>Введите код на из                | актронной подписи, выданным аккредитованным удостоверяющим центром.<br>акат для проверки*:<br>ОБЗОР — 1<br>ображении*:                                                                          |  |
| ключа проверки з<br>Выберите сертиф<br>Выберите файл<br>Введите код на из<br><b>СГОЕ</b> | аектронной подписи, выданным аккредитованным удостоверяющим центром.<br>акат для проверки*:<br>ОБЗОР — 1<br>ображении*:<br>Введите код 2                                                        |  |
| ключа проверки з<br>Выберите сертиф<br>Выберите файл<br>Введите код на и:<br><i>GLOE</i> | аектронной подписи, выданным аккредитованным удостоверяющим центром.<br>акат для проверки*:<br>ОБЗОР — 1<br>ображении*:<br>Введите код 2                                                        |  |

#### Изображение 4

Если сертификат был успешно отозван, то при проверке появится надпись «Сертификат аннулирован (отозван)», а подлинность сертификата будет иметь статус «НЕ ПОДТВЕРЖДЕНА» (Изображение 5).

| < НАЗАД       |                                                 |
|---------------|-------------------------------------------------|
| Отчет о пр    | оверке квалифицированного сертификата           |
|               |                                                 |
| Подли         | нность сертификата НЕ ПОДТВЕРЖДЕНА              |
| Цепоч         | ка сертификатов:                                |
| 1. <b>B</b> . | паделец сертификата:                            |
| и             | здатель сертификата:                            |
| C             | грийный номер:                                  |
| 0             | тпечаток:                                       |
| д             | ействителен: с 2024.08.19 по 2025.08.19         |
| K             | пюч ЭП действителен: с 2024.08.19 по 2025.08.19 |
|               | Сертификат аннулирован (отозван).               |
|               | u hžavi pi ceh indvijva i                       |

#### Изображение 5

2. Путём проверки наличия серийного номера вашего сертификата в списке отозванных сертификатов, размещённом по ссылкам:

https://iecp.ru/UC\_AC/COC/AC2023.crl https://iecp.ru/UC\_AC/COC/AC2024.crl

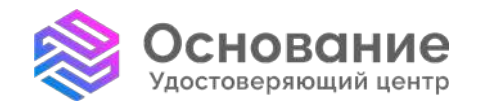

Удостоверяющий центр «Основание» AO «Аналитический Надежная Цифровая система идентификации uc-osnovanie.ru и аутентификации для бизнеса и граждан РФ

8 800 101-41-40 Центр» info@uc-osnovanie.ru iecp.ru

https://iecp.ru/UC\_AC/COC/AC2024CP.crl https://iecp.ru/UC\_AC/COC/AC\_SM.crl https://iecp.ru/UC\_AC/COC/AC\_SM2.crl https://iecp.ru/UC\_AC/COC/AC\_SM3.crl https://iecp.ru/UC\_AC/COC/AC\_SM4.crl

3. Отправив официальный запрос, указав реквизиты сертификата и свои данные, по которым можно установить личность заявителя, а также контакт, на который ожидается получение ответа на запрос.

Способы передачи запроса:

- в бумажном виде на почтовый адрес филиала/ОП удостоверяющего центра «Основание» (АО «Аналитический Центр»);

- в бумажном виде вручением работнику филиала/ОП удостоверяющего центра «Основание» (АО «Аналитический Центр»);

- в электронном виде по сети Интернет на адрес электронной почты info@ucosnovanie.ru.

Работник филиала/ОП удостоверяющего центра «Основание» (АО «Аналитический Центр») при необходимости может оказать помощь в получении информации о статусе сертификата указанными способами.